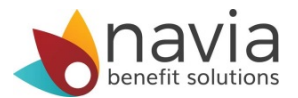

## How to setup the MyNavia App in 4 easy steps:

- 1. Download the MyNavia App from the iTunes or Google Play Store
- 2. Once downloaded, open the MyNavia App and enter your username/password for the Navia website
- Once successfully logged in to the app, you will be prompted to enter/request an Identification Code
  - The Identification Code will be sent to the account holder's email address on file with Navia
  - Enter the Identification Code into the App
- Once the identification code is entered into the app, you will be prompted to choose a six-digit PIN #

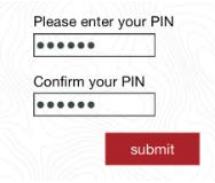

You are done! Now you can submit claims, check your account balance, verify card swipes, and more...

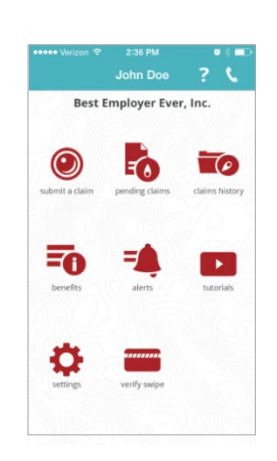

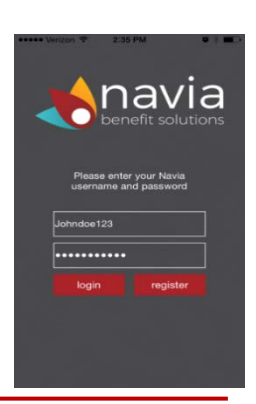

| Back MyNavia App   You are almost done with registering your app. We just need to complete two last steps before you can start using this app. Performance of the steps before you can start using this app.   Enter your identification Code below Varmew3uv   Varmew3uv Varmew and Conditions |                                                               |                                                                 |                                  |
|----------------------------------------------------------------------------------------------------|---------------------------------------------------------------|-----------------------------------------------------------------|----------------------------------|
| You are almost done with registering<br>your ago. We just need to complete<br>two last steps before you can start<br>using this app.<br>Enter your Identification Code below<br>varnew3uv<br>varnew3uv<br>i lagree to the<br>Terms and Conditions                                               | Back N                                                        | /lyNavia App                                                    |                                  |
| You are almost done with registering<br>your app. We just need to complete<br>two last steps before you can start<br>using this app.<br>Enter your Identification Code below<br>varmew3uv<br>varmew3uv<br>ing agree to the<br>Terms and Conditions                                              |                                                               |                                                                 |                                  |
| Enter your Identification Code below<br>varnew3uv<br>I agree to the<br>Terms and Conditions                                                                                                    | You are almo<br>your app. W<br>two last step<br>using this ap | ost done with re<br>le just need to o<br>ps before you c<br>op. | gistering<br>omplete<br>an start |
| vamew3uv<br>i agree to the<br>Terms and Conditions                                                                                                    | Enter your lo                                                 | dentification Co                                                | de below                         |
| V I agree to the<br>Terms and Conditions                                                                                                    | vamew3uv                                                      | 1                                                               |                                  |
| Terms and Conditions                                                                                                    | I agree                                                       | to the                                                          |                                  |
|                                                                                                    | Terms                                                         | and Conditions                                                  |                                  |
|                                                                                                    |                                                               |                                                                 |                                  |
| submit                                                                                                    |                                                               | submit                                                          |                                  |